# FUJITSU Integrated System PRIMEFLEX for Cloud CRB500 V1.1(VMware,RX2530/DX) ご使用上の留意・注意事項 / ドキュメント修正事項

FUJITSU Integrated System PRIMEFLEX for Cloud CRB500 V1.1(VMware,RX2530 /DX)に関して、 以下の留意・注意事項がございます。製品をご使用になる前にお読みくださいますようお願いいたしま す。

また、本製品マニュアルの内容に修正事項がございます。ここに謹んでお詫び申し上げます。 対象となるドキュメントをご覧になる際は、以下に記載します内容もあわせてお読みくださいますようお願 いいたします。

> 2017 年 12 月 富士通株式会社

# ■ ご使用上の留意・注意事項

# 1. ESXi ホストの無応答について

ESXi ホストが 6.0 で、かつ Active Directory 連携した場合、VMware vCenter Server から ESXi ホ ストが応答なしとなる場合があります。

これは ESXi を管理するプロセスが無応答状態となっているためです。詳細につきましては、下記を ご参照ください。(英文サイト)

https://kb.vmware.com/kb/2145611

なお、本機能に対する修正は ESXi6.0 U2 以上にアップデートすることで解決されています。 アップデート手順につきましては、下記の弊社情報サイト内に掲載されています。 - Support Desk-Web の製品ページ <u>http://eservice.fujitsu.com/supportdesk/</u>

上記よりログイン後、PRIMEFLEX for Cloud (VMware)製品より該当モデルの「留意事項」からご参照ください。

- 2. ServerView Resource Orchestrator Cloud Edition の運用開始前の設定について 以下の製品が出荷時にインストールされている環境については、必要に応じて、「■ 運用開始前の 設定項目」で示す設定を実施した上で運用を開始してください。
  - ServerView Resource Orchestrator Cloud Edition(以降 ROR CE)
  - TRIOLE クラウドミドルセット B セット
  - 運用開始前の設定項目

ROR CE で申請プロセスを使用する場合には、申請プロセスおよび申請プロセスから送信されるメールの設定が必要です。

以下のマニュアルに記載されている手順に従って、設定を実施してください。

「FUJITSU Software ServerView Resource Orchestrator Cloud Edition V3.2.0 導入ガイド Windows/Linux」

- 9.1.6 申請プロセスから送信されるメールの設定
- 9.2 申請プロセスの設定

# 重要

申請プロセス機能で指定する、SMTP サーバの設定を実施した場合、ROR CE が SMTP サーバと通信できない状況で、以下のような現象が発生する場合があります。

# 【現象】

ROR コンソールのリソースタブ以外のタブを表示すると、ブラウザ画面に 500 Internal Server Error と記載されたエラー画面が表示される場合があります。

# 【対処】

ROR CE の使用する SMTP サーバが起動状態であることを確認した上で、インフラ 管理用仮想マシンを再起動してください。

なお、本機能に対する修正対応については、以下の弊社情報公開サイトのいずれかよりお知らせいたします。

- 「FUJITSU Integrated System PRIMEFLEX for Cloud」ページ http://www.fujitsu.com/jp/products/computing/integrated-systems/primeflexcloud/after/downloads/index.html
- Support Desk-Webの製品ページ http://eservice.fujitsu.com/supportdesk/

# 3. ETERNUS SF Storage Cruiser のアクセスパスの状態表示について

ETERNUS SF Storage Cruiser 16.1 以降を使用している場合、ETERNUS SF Storage Cruiser のWebコンソールでアクセスパスの状態がWarningで表示されます。 また、この影響でスイッチのポート情報が正しく表示されません。

ETERNUS SF Storage Cruiser の版数により、対処方法が異なります。 版数を確認の上、該当する対処を実施してください。

a)16.1、および 16.2 の場合

16.3 ヘアップデートし、「b)16.3 の場合」の対処を実施してください。

# b)16.3 の場合

ETERNUS SF Storage Cruiser に修正[T012213XP-08]を適用してください。 修正適用後、結線のないポートに対してホストアフィニティ設定がされているパスが赤く表示され るようになります。

本製品の動作上、問題はございませんが、異常が発生していると誤認する恐れがございますの で、[パス表示修正手順]を実施し、表示を修正してください。

# ■ パス表示修正手順

- 1. インフラ管理 VM に CRB 管理者アカウントでログインします。
- 2. ETERNUS SF Storage Cruiser Web コンソールで、修正適用後の状態を確認します。
  - (1) ETERNUS SF Storage Cruiser に IE を使用してログインします。

- (2) [マップビュー]タブを選択します。
- (3) 右側オーバービュー欄に表示されているサーバの右上▼をクリックし、[論理パスビュー]を選 択します。

| ETERNUS SF      |                                     |                                                                    |                       |          |        | Da | shboard |
|-----------------|-------------------------------------|--------------------------------------------------------------------|-----------------------|----------|--------|----|---------|
| Warning 📾 🛛 1 🥼 | 0 30                                | <i>2</i> 01                                                        | <u>1.</u> 0 🕴 0       |          | 10 🧘 3 | 0  |         |
| メイン ストレージ ネットワ  | リーク サーバ                             | マップビュー                                                             | スケジュ                  | -5- 00   | 1 システ  | 4  |         |
|                 | 操作<br>RACKVNE<br>Fabric1<br>Fabric1 | -<br>-<br>-<br>-<br>-<br>-<br>-<br>-<br>-<br>-<br>-<br>-<br>-<br>- | ユー<br>535込み<br>ウエア呼出し | RACKIMES |        |    |         |

(4) 表示された[論理パスビュー]画面で、赤く表示されている論理パスがあることを確認します。

この赤いパスが、削除対象のパスとなります。赤く表示されているパスが存在しない場合(すべて緑)、サーバ、ならびにストレージ右上▼をクリックし、[設定の再読み込み]をクリックします。

| Ø                                               | ETERNUS SF - Internet Explorer | ×   |
|-------------------------------------------------|--------------------------------|-----|
| 論理パスピュー - E SXi21<br>提作 ▼                       | ■ 100% + 100%                  | 0   |
| ESX21<br>ESX21<br>CREDX-1<br>Big_100<br>eig_101 | Tabriel UIO N 120 N            | Win |

- 3. ETERNUS の設定を変更します。
  - (1) ETERNUS にアカウント(root)でログインします。

ETERNUS が複数台存在している場合、それぞれについて実施します。

(2) [接続性]タブをクリックし、左側カテゴリー欄-[接続性]を選択し、以下手順(3)~(7)をホストグ

ループごとに実施します。

- (3) 接続設定欄の一番左側チェックボックス口をチェックし、右側アクション欄の[ホストアフィニティ設定]をクリックします。
- (4) [ホストアフィニティ]画面で、ホスト-CA ポート接続の hsg\_xxxP0、または hsg\_xxxP1 右横の[編集]ボタンをクリックします。(本作業は hsg\_xxxP0,hsg\_xxxP1 の両方に対して実施)
- (5) CA ポート選択画面で、以下の表を参照して不要な CA ポートのチェックを外して、[OK]ボ タンをクリックします。

| hsg_xxxP0        |         |
|------------------|---------|
| CA ポート           | チェックの有無 |
| CM#0 CA#1 Port#0 |         |
| CM#0 CA#1 Port#1 | チェックを外す |
| CM#1 CA#1 Port#0 |         |
| CM#1 CA#1 Port#1 | チェックを外す |

| hsg_xxxP1        |         |
|------------------|---------|
| CA ポート           | チェックの有無 |
| CM#0 CA#1 Port#0 | チェックを外す |
| CM#0 CA#1 Port#1 |         |
| CM#1 CA#1 Port#0 | チェックを外す |
| CM#1 CA#1 Port#1 |         |

- (6) CA ポート選択画面で、[設定]ボタンをクリックします。
- (7) ホストアフィティ設定結果画面で、[完了]ボタンをクリックします。
- 4. ETERNUS で実施した変更を ETERNSU SF Storage Cruiser に反映します。
  - (1) 手順2を参考に、[論理パスビュー]画面を開きます。
  - (2) サーバ、ストレージの右上▼をクリックし、[設定の再読み込み]を選択します。
- 5. 赤く表示されているパスが存在しないことを確認します。

■ ドキュメント修正事項

- 1. 「FUJITSU Integrated System PRIMEFLEX for Cloud CRB500 V1.1 (VMware,RX2530/DX) 設置ガイド」への訂正事項について
  - 「2.2 ストレージェンクロージャー追加オプション(2.5 インチ)」の末尾に以下を追記いたします。
     コントローラーエンクロージャー1台、2.5 インチエンクロージャー1台の構成の場合、保守スペース確保のため、2.5 インチエンクロージャーの上側 2U 分は装置を搭載しないでください。
  - 「2.3 ストレージエンクロージャー追加(3.5 インチ)オプション」の末尾に以下を追記いたしま す。 コントローラーエンクロージャー1 台、3.5 インチエンクロージャー1 台の構成の場合、保守スペ ース確保のため、3.5 インチエンクロージャーの上側 2U 分は装置を搭載しないでください。
- 2. 「FUJITSU Integrated System PRIMEFLEX for Cloud CRB500 V1.1 (VMware,RX2530/DX) 利用ガイド」への訂正事項について
  - 「付録 A システム運用上の留意点 A.3.6 VMware vSphere 6.0 に関する留意事項」について、以下を追記いたします。
     VMware vSphere 6 の環境において、仮想マシンスナップショットの削除処理をキャンセルしないでください。仮想ディスクが破損します。詳細につきましては、以下 VMware 社公開サイトをご確認ください。(英語サイト)
     <a href="https://kb.vmware.com/kb/2146319">https://kb.vmware.com/kb/2146319</a>
  - 「6.3 VLAN の追加 重要」の記事を以下に訂正します。
    - ServerView Resource Orchestrator Cloud Edition(ROR CE)を導入しているお客さまは、 ROR CE から業務 LAN の追加をしてください。(初期導入時のみ)
    - 増設サーバついては、「6.3.2. 業務 LAN の追加 [vSphere ESXi]」の実施が必要となります。
  - 「6.3.2 業務 LAN の追加 [vSphere ESXi]」の図および記事を以下に訂正します。
    - 7. [NIC チーミング] タブをクリックして、設定値を入力します(任意)。

| セキュリティ   トラフィック シュービ                                                                                                   | ング NIC チーミング                                                                                                    |                                                                              |
|----------------------------------------------------------------------------------------------------|----------------------------------------------------------------------------------------------------|------------------------------------------------------------------------------|
| リシー保外<br>ードパランシング:<br>ットワークの力工イルオーパー快出:<br>イッチへの通知:<br>エイルオージー<br>コイオージーの順序:<br>スイッチのフェイルオーパー順序の引<br>のポートグループで有効なアダフタン | <ul> <li>□ 「発信元の仮想ポート</li> <li>□ □ング状態のみ</li> <li>□ 【はい</li> <li>□ 【はい</li> <li>□ 【はい</li> <li>■ 【はい</li> <li>■ 【はい</li> </ul> | 10 に至らいたルート<br>・<br>・<br>・<br>・<br>・<br>・<br>・<br>・<br>・<br>・<br>・<br>・<br>・ |
| RE 13825004世 (2007) 7<br>市 速度<br>効なア方か<br>9 vmmic1 10000 全二重<br>9 vmmic1 10000 全二重<br>50/167 957か<br>使用アクプタ            | ランジンス生産ロレビする。<br> ネットワーク<br>なし<br>なし                                                                                           | <u>上へ移動</u><br>下へ移動                                                          |
| 'ダブタの直筆編<br>名前:<br>風所:                                                                                                 |                                                                                                    |                                                                              |

| 項目                   | 設定値                  |
|----------------------|----------------------|
| ロードバランシング            | チェックなし               |
|                      | (仮想スイッチとのポリシーが同一のため) |
| ネットワークのフェイルオーバー検出    | チェックなし               |
|                      | (仮想スイッチとのポリシーが同一のため) |
| スイッチへの通知             | チェックなし               |
|                      | (仮想スイッチとのポリシーが同一のため) |
| フェイルバック              | チェックあり               |
|                      | (仮想スイッチとのポリシーが同一のため) |
| スイッチのフェイルオーバー順序の置き換え | チェックなし               |
|                      | (仮想スイッチとのポリシーが同一のため) |

# 「7.4.7 ストレージ」の「(2) コントローラーモジュール(CM)/チャネルアダプター(CA)の交換」に 記載されている以下を削除します。

POINT

- ETERNUSのコントローラーモジュール/チャネルアダプターを交換してもMACアドレスは変更されないため、必要な設定は特にありません。

 「7.4.7 ストレージ」の「(2) コントローラーモジュール(CM) / チャネルアダプター(CA)の交換」に 以下を追記いたします。

# ■ 部品交換後の確認作業

ETERNUS の CA 交換後、ETERNUS の CM の MAC アドレスが変わる場合があります。以下の手順にて、ETERNUS の CM の MAC アドレスとコンバージドファブリックスイッチ(CFX2000)に設定されている ETERNUS の CM の MAC アドレスを確認し、異なっている場合には、CFX2000 に設定されている ETERNUS の CM の MAC アドレスを再設定する必要があります。

- 1. ETERNUS にログインして CM の MAC アドレスを確認しておきます。
- 2. CFX2000 にログインし、CFX2000 の動作中構成定義情報(FCF 情報)を参照して保守対象の CA カードが該当する MAC アドレスを確認します。

```
fcf a

auto-vfc off

active-zoneset SVFABA

use on

vfc 1

bind mac-address 8c:73:6e:be:e9:44

exit

vfc 2

bind mac-address 8c:73:6e:be:e9:62

exit

vfc 3

bind mac-address 8c:73:6e:be:e9:82

exit

vfc 4
```

```
bind mac-address 8c:73:6e:be:e9:48
         exit
    vfc 13
         exit
fcf b
    auto-vfc off
    active-zoneset SVFABB
    use on
    vfc 1
         bind mac-address 8c:73:6e:be:e9:45
         exit
    vfc 2
         bind mac-address 8c:73:6e:be:e9:63
         exit
    vfc 3
         bind mac-address 8c:73:6e:be:e9:83
         exit
    vfc 4
         bind mac-address 8c:73:6e:be:e9:49
         exit
    vfc 13
         exit
```

 ETERNUS にログインして確認した MAC アドレスと、上記 2 で確認した MAC アドレスが異なっている場合、以下の手順にて MAC アドレスを変更します。例として vfc 3 で設定されている ETERNUS の CM の MAC アドレスが変更されている場合の手順を示します。 変更は fcf a と fcf b の両方に対して実施します。

| configure                          |
|------------------------------------|
| fcf a                              |
| vfc 3                              |
| no bind mac-address                |
| bind mac-address XX:XX:XX:XX:XX:XX |
| exit                               |
| exit                               |
| save                               |
| commit                             |
|                                    |
| fcf b                              |
| vfc 3                              |
| no bind mac-address                |
| bind mac-address XX:XX:XX:XX:XX:XX |
| exit                               |
| exit                               |
| save                               |
| commit                             |

# 3. 「FUJITSU Integrated System PRIMEFLEX for Cloud CRB500 V1.1 (VMware,RX2530/DX) バックアップ・リストアガイド」への訂正事項について

- 5.5「VMware ESXi 6.0 のインストール」の手順 8. を以下のように訂正します。
- 8. インストール先ドライブの選択画面([Select a Disk to Install or Upgrade])において、 RAID ディスク([Storage Device]-[Remote:]の\*FTS PRAID EP400i)を選択し、[Enter] キーを押 します。

# 5.7.2.2「(vSwitch0)Management Network の設定」の表を以下のように訂正します。

.

•

•

| 項目                   |          | 設定値    |
|----------------------|----------|--------|
| ロードバランシング            | チェックボックス | チェックあり |
| ネットワークのフェイル          | チェックボックス |        |
| オーバー検出               |          |        |
| スイッチへの通知             | チェックボックス |        |
| フェイルバック              | チェックボックス |        |
| スイッチのフェイルオーバー順序の置き換え |          |        |
| 有効なアダプタ              |          | vmnic0 |
| スタンバイ アダプタ           |          | vmnic2 |

# 5.7.2.3「(vSwitch0)vMotion Network の追加」の表を以下のように訂正します。

| 項目                   |          | 設定値    |
|----------------------|----------|--------|
| ロードバランシング            | チェックボックス | チェックなし |
| ネットワークのフェイル          | チェックボックス |        |
| オーバー検出               |          |        |
| スイッチへの通知             | チェックボックス |        |
| フェイルバック              | チェックボックス | チェックあり |
| スイッチのフェイルオーバー順序の置き換え |          |        |
| 有効なアダプタ              |          | vmnic2 |
| スタンバイ アダプタ           |          | vmnic0 |

# 5.7.2.4「仮想マシン用ポートグループ(管理)の追加」の表を以下のように訂正します。

| 項目                   |          | 設定値    |  |
|----------------------|----------|--------|--|
| ロードバランシング            | チェックボックス | チェックなし |  |
| ネットワークのフェイル          | チェックボックス |        |  |
| オーバー検出               |          |        |  |
| スイッチへの通知             | チェックボックス |        |  |
| フェイルバック              | チェックボックス | チェックあり |  |
| スイッチのフェイルオーバー順序の置き換え |          | チェックあり |  |
| 有効なアダプタ              |          | vmnic0 |  |
| スタンバイ アダプタ           |          | vmnic2 |  |

# 5.7.2.5「仮想スイッチの追加(vSwitch1)」の表を以下のように訂正します。

| 項目          |           | 設定値                   |
|-------------|-----------|-----------------------|
| ロードバランシング   | プルダウンメニュー | 発信元の仮想ポート ID に基づいたルート |
| ネットワークのフェイル | プルダウンメニュー | リンク状態のみ               |
| オーバー検出      |           |                       |
| スイッチへの通知    | プルダウンメニュー | はい                    |
| フェイルバック     | プルダウンメニュー | はい                    |

5.7.2.6「仮想マシン用ポートグループ(業務)の追加」の表を以下のように訂正します。

| 項目                   |          | 設定値    |
|----------------------|----------|--------|
| ロードバランシング            | チェックボックス | チェックなし |
| ネットワークのフェイル          | チェックボックス |        |
| オーバー検出               |          |        |
| スイッチへの通知             | チェックボックス |        |
| フェイルバック              | チェックボックス | チェックあり |
| スイッチのフェイルオーバー順序の置き換え |          | チェックなし |

- 5.7.2.6.1「(vSwitch1) 業務用ネットワークの追加(ユーザー設定情報がある場合)」を新規に追加します。
- vCenter Server 画面で、既存サーバを選択し、[構成]タブ-[ハードウェア]-[ネットワーク]を 選択し、vSwitch1 に作成されている Prot Group の<ネットワークラベル>と<VLAN ID> を事前に確認し、メモしておきます。
- vCenter Server 画面で、増設サーバを選択し、[構成]タブ-[ハードウェア]-[ネットワーク]を 選択し、vSwitch1の[プロパティ...]をクリックして、「vSwitch1 プロパティ」画面を開きます。
- vSwitch を選択し、[追加]ボタンをクリックして、「ネットワークの追加ウィザード」画面を開き ます。
- 4. 接続タイプに仮想マシンをチェックし、[次へ]をクリックします。
- ネットワークラベルに手順1で確認した Port Group の<ネットワークラベル>、
   VLAN ID に手順1で確認した Port Group の<VLAN ID>を指定して、[次へ]をクリックします。
- 6. [終了]ボタンをクリックします。
- マネットワークラベル>を選択し、[編集…]ボタンをクリックし、「マネットワークラベル> プロ パティ」画面を開きます。
- 8. [NIC チーミング]タブを選択し、ポリシー例外のフェイルバックにチェックを入れて、[OK]をク リックします。

| 項目                   |          | 設定値    |
|----------------------|----------|--------|
| ロードバランシング            | チェックボックス | チェックなし |
| ネットワークのフェイル          | チェックボックス |        |
| オーバー検出               |          |        |
| スイッチへの通知             | チェックボックス |        |
| フェイルバック              | チェックボックス | チェックあり |
| スイッチのフェイルオーバー順序の置き換え |          | チェックなし |

9. 「vSwitch1 プロパティ」画面を閉じます。

# 5.9.1「構成パラメーターの変更」を全面削除します。

- 5.9.2 「NTP の分散設定」の以下の記事を削除します。
  - 6. 以下のコマンドを実行し、ESXi Shell からログアウトします。

 Lexit
 7. ビデオリダイレクション画面下部の [LALT] ボタンをクリックして有効にします。[F2] キーを 押し、ESXi 初期画面に戻ります。
 初期画面に戻ったあと、再度 [LALT] ボタンをクリックして無効にします。

- 5.9.3「CRB 管理者アカウント(ローカル)の設定」の以下を訂正します。
- 1. ESXi Shell 画面上で、以下のコマンドを実行し、CRB 管理者アカウント(ローカル)を作成 します。
- 「5.10 ドメイン参加」の末尾に、以下手順を追記いたします。
- 11. 管理端末から ADVM1 にドメインアカウントでログインします。

.

- ADVM1に設定した内容が、ADVM2に自動的に反映されます。

| 項目              | 入力値                                                        |
|-----------------|------------------------------------------------------------|
| ADVM1 の IP アドレス | [ADVM1_環境設定書]<br>- [3.ネットワーク設定]シート<br>- [3.1.ネットワークのプロパティ] |
|                 | - [インターネットプロトコルバージョン 4(TCP/IPv4)]<br>-[IP アドレス]            |

- 12. サーバーマネージャーの[ツール]から[DNS]を選択し、DNS マネージャーを起動します。
- 13. 左ペインの[<ADVM1 仮想マシン名>]-[前方参照ゾーン]-[<ドメイン名>]を選択、右クリックして [新しいホスト(A または AAAA)]を選択します。

| 項目            | 入力値                             |
|---------------|---------------------------------|
| ADVM1 の仮想マシン名 | [ADVM1_環境設定書]                   |
|               | - [1.仮想マシン設定情報]シート              |
|               | - [1.1.VMware の設定]-[新規仮想マシンの作成] |
|               | - [名前と場所]-[名前]                  |
| ドメイン名         | [ADVM1_環境設定書]                   |
|               | - [9.AD DNS の設定]シート             |
|               | - [9.1.Active Directory の設定]    |
|               | - [ドメインコントローラの構築(ADVM1)]        |
|               | - [ルートドメイン名]                    |

- 14. [新しいホスト]画面で、下記情報を設定、[ホストの追加(H)]をクリックします。
  - 名前:登録する ESXi ホスト名を入力
  - ・ IP アドレス:登録する ESXi ホストの IP アドレスを入力
  - ・ [関連付けられたポインター(PRT)レコードを作成する]をチェック
- 15. 正常に実行されたことを示すポップアップが表示されるので、[OK]ボタンをクリックします。
- 16. 登録する ESXi ホストの数だけ、上記手順 14,15 を繰り返します。
- 17. [新しいホスト]画面-[完了]ボタンをクリックし、[新しいホスト]画面を終了します。
- 18. 左ペインの[<ADVM1 仮想マシン名>]を右クリックし、[最新の情報に更新]を選択します。
- 19. 左ペインの[<ADVM1 仮想マシン名>]-[前方参照ゾーン]-[<ドメイン名>]を選択し、右ペインの登録サーバー覧に ESXi ホストが追加されていることを確認します。
- 20. 左ペインの[<ADVM1 仮想マシン名>]-[<逆引き参照ゾーン>]-[<ネットワーク ID>.in-addr.arpa]を

POINT

選択し、右ペインの登録サーバー覧に ESXi ホストが追加されていることを確認します。

| 項目        | 入力値                                                                        |
|-----------|----------------------------------------------------------------------------|
| ネットワーク ID | [ADVM1_環境設定書]<br>- [9. AD DNS の設定]シート<br>- [9.2. DNS の設定]<br>- [逆引きゾーンの作成] |
|           | ー [ネットワーク ID]                                                              |

# 5.12.2「クラスタの追加設定」の冒頭に以下を追加します。

業務専用サーバの場合、以下の処理は不要です。

# 5.12.3「VMの再配置」の冒頭に以下を追加します。

業務専用サーバの場合、以下の処理は不要です。

.

# FUJITSU Integrated System PRIMEFLEX for Cloud フィールド増設オプション 増設ガイド(共通)」への訂正事項

- 「2.2.2.2 ServerView Infrastructure Manager への登録」を以下に訂正します。
- 1. 「2.2.2.1 登録用ファイルの作成」で作成した facility\_list.csv をインフラ管理 VM に転送します。
- 2. インフラ管理 VM でスタート画面から [ServerView Infrastructure Manager] を起動します。
- 3. ログイン画面が表示されるので、以下を入力し、ログインします。

| 項目    | 設定値         |
|-------|-------------|
| ユーザー  | crbadmin    |
| パスワード | ソフトウェアパスワード |

- サブメニューから [Facility Browser] をクリックします。
   POINT

   セキュリティ警告画面が表示された場合は、[許可する]ボタンをクリックします。
- 5. [ファイルを開く] をクリックし、手順1 で転送した facility\_list.csv を選択します。
- 6. [整合性確認] ボタンをクリックします。分析が終了したら [OK] ボタンをクリックします。
- 7. [登録] をクリックします。登録が終了したら [OK] をクリックします。
- 8. 追加登録を反映するため、サービス「ServerView Infrastructure Manager Service」を再起動します。
- 9. [ServerView Infrastructure Manager] のサブメニューから [Facility Manager] をクリックします。
- 10. 追加したドライブエンクロージャがワークエリアに追加されていることを確認します。
- 11. [一覧] タブ内のツリーを展開し、ラックを右クリックします。[消費電力制御設定] を実行します。

12. [消費電力制御設定] 画面が開きます。増設機器の「最大消費電力」欄が空白になっています。右下の[デフォルト] ボタンをクリックすると、デフォルト値が入力されます。

| <u>Home</u> >> インフラ管理                               | D ID CL A              |                              |                          | _      |                   |
|-----------------------------------------------------|------------------------|------------------------------|--------------------------|--------|-------------------|
| Facility Manager   Facility<br>▼一覧                  | Browser   Profile N    | Ranager   Setup   Main<br>Ra | ntenance<br>ck-1 消費電力制御詞 | <br>没定 | Server View Infra |
| <ul> <li>● 全ての機器</li> <li>□ ● DataCenter</li> </ul> | [カタログ] ポリシー   スク<br>禅器 | 「ジュール  <br>                  | 周安索力値                    | は典示力   | 值失 <b>度</b>       |
| E Rack-1                                            | SW DXTAX2              | 300                          |                          |        |                   |
|                                                     | SW DXTAX1              | 300                          | ,<br>] ସ                 |        |                   |
|                                                     | SW DXSRX1              | 300                          | 1 ସ                      |        |                   |
|                                                     | SV DXRX2               | 300                          |                          | 116w   | Medi 💌            |
|                                                     | SV DXRX1               | 300                          |                          | 155w   | Medi 💌            |
|                                                     | ST DX100-1             | 300                          | ] 되                      |        | <u></u>           |
|                                                     |                        |                              |                          |        |                   |
|                                                     |                        |                              |                          |        |                   |
| ► 1711                                              |                        |                              |                          |        |                   |
| ▶ レポート                                              | 쉼                      | it:   1800                   | w   1200 w               | 1471 w | Windows           |
| ▶ しきい値<br>▶ インベントリ                                  |                        |                              |                          |        | コントロール パオ         |
| <ul> <li>▶ 07収集</li> <li>▶ 仮想管理ソフトウェア情報</li> </ul>  | デフォルト                  |                              |                          |        | 設定 山<br>開切る       |

- 13. [設定] ボタンをクリックすると、設定処理が実行されます。処理が終了したら[閉じる] ボタンを クリックして[消費電力制御設定] 画面を閉じます。
- 14. [Facility Manager] 画面の左下にある [グループー覧] を選択します。
- 15. 既存のグループ名を右クリックし、[グループ編集]を選択します。
- 16. [機器タイプ] で [全ての機器] を選択します。
- 17. [ファシリティ機器リスト] に登録した機器が表示されていることを確認します。[すべて>>] をク リックし、[グループ対象ファシリティ機器リスト] に移動します。[保存] をクリックします。
- 18. 画面右上の [ログアウト] リンクをクリックし、ServerView Infrastructure Manager からログアウトします。

# 「第2章 ストレージエンクロージャ増設オプション」を以下に訂正します。

本章では、ストレージエンクロージャ増設オプションにおける ETERNUS DX100 S3/DX200 S3 ド ライブエンクロージャ(以降、ドライブエンクロージャと表記)の増設手順について説明します。

# 重要

- PRIMEFLEX for Cloud の増設オプションのみが対象です。その他のドライブエンクロージャについてはサポート対象外です。
- 本章で説明する設定方法は、出荷時の構成および設定状況を想定しています。お客さま が運用中に変更した設定は考慮されていません。お客さまで設定を変更した場合は、運 用中の環境に合わせた設定が必要です。

# 2.1. ドライブエンクロージャ増設の流れ

ここでは、ドライブエンクロージャ増設の流れについて説明します。

# 2.1.1. ドライブエンクロージャの増設

ドライブエンクロージャの増設の流れは以下のとおりです。

[CRB500 V1 (VMware,RX2530/DX), CRB500 V1 (VMware,BX2580/DX)の場合]

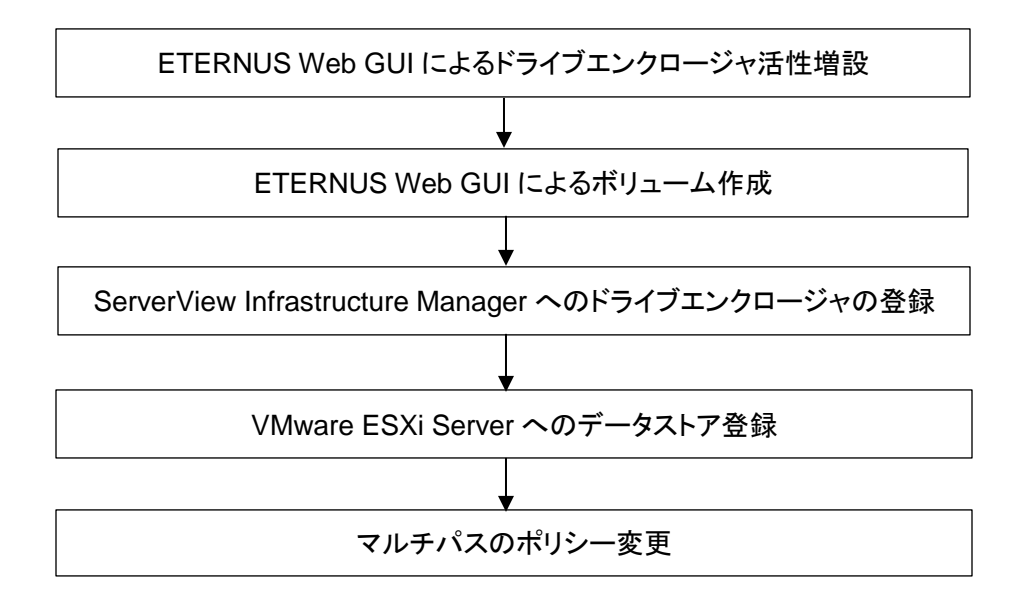

[CRB200/CRB500 V1 (Hyper-V,RX2530/DX) の場合]

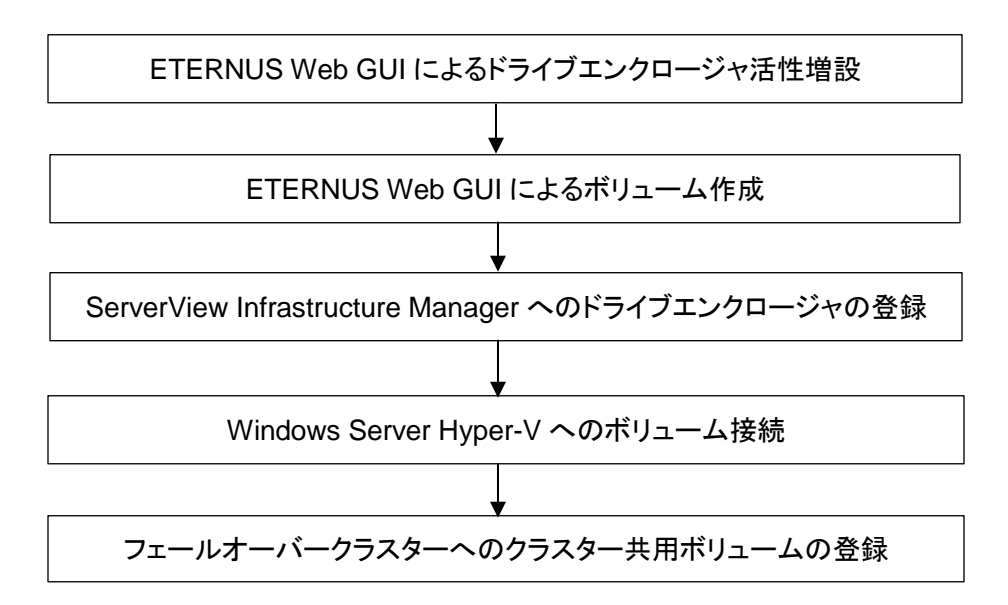

# 2.2. ドライブエンクロージャの増設手順

ドライブエンクロージャの増設手順を説明します。

# 2.2.1. ETERNUS Web GUI によるドライブエンクロージャ活性増設

『ETERNUS DX100 S3/DX200 S3 運用ガイド(基本編)』に従って、ドライブエンクロージャの増設 を行います。

1. 管理端末で Web ブラウザを起動し、アドレス欄に以下を入力します。

http://[ETERNUS の Master IP アドレス]

| 項目      | 設定値                      |
|---------|--------------------------|
| IP アドレス | ETERNUS の Master IP アドレス |

2. ログイン画面が表示されるので、以下を入力し、ログインします。

[CRB500 V1 (VMware,RX2530/DX), CRB500 V1 (VMware,BX2580/DX) の場合]

| 項目     | 設定値              |
|--------|------------------|
| ユーザ ID | crbadmin@<ドメイン名> |
| パスワード  | ソフトウェアパスワード      |

[CRB200/CRB500 V1 (Hyper-V,RX2530/DX) の場合]

| 項目     | 設定値         |
|--------|-------------|
| ユーザ ID | root        |
| パスワード  | ハードウェアパスワード |

- 3. メニューバーから [コンポーネント] タブを選択し、コンポーネント画面を表示します。
- ドライブエンクロージャの増設を行います。
   『ETERNUS DX100 S3/DX200 S3 運用ガイド(基本編)』-「第5章 増設/機能拡張」-「5.2 ドライブエンクロージャの増設」の手順に従って、対象のドライブエンクロージャを増設します。

#### POINT

1 台目のドライブエンクロージャを増設する場合は、上記マニュアルの「5.2.3 ドラ
 イブエンクロージャの増設手順」手順 10~12 の作業は必要ありません。

5. ドライブの増設を行います。

『ETERNUS DX100 S3/DX200 S3 運用ガイド(基本編)』-「第5章 増設/機能拡張」-「5.1 ドライブの増設」の手順に従って、対象のドライブを増設します。

# 2.2.2. ETERNUS Web GUI によるボリューム作成(3.5 インチドライブエンクロージャ増設時は不要)

『ETERNUS Web GUI ユーザーズガイド(設定編)』に従って、増設したドライブエンクロージャに 対してボリュームの作成を行います。 1. 管理端末で Web ブラウザを起動し、アドレス欄に以下を入力します。

http://[ETERNUS の Master IP アドレス]

| 項目      | 設定値                      |
|---------|--------------------------|
| IP アドレス | ETERNUS の Master IP アドレス |

2. ログイン画面が表示されるので、以下を入力し、ログインします。

[CRB500 V1 (VMware,RX2530/DX), CRB500 V1 (VMware,BX2580/DX) の場合]

| 項目     | 設定値              |
|--------|------------------|
| ューザ ID | crbadmin@<ドメイン名> |
| パスワード  | ソフトウェアパスワード      |

[CRB200/CRB500 V1 (Hyper-V,RX2530/DX) の場合]

| 項目     | 設定値         |
|--------|-------------|
| ユーザ ID | root        |
| パスワード  | ハードウェアパスワード |

- 3. メニューバーから [RAID グループ] タブを選択し、RAID グループ画面を表示します。
- 4. RAID グループの作成を行います。

『ETERNUS Web GUI ユーザーズガイド(設定編)』-「第5章 RAID グループの管理」-「5.1. RAID グループの作成」-「■使用するドライブを手動で選択する場合」の手順に従って、RAID グ ループを作成します。

重要

 既存の PRIMEFLEX for Cloud と RAID グループ名が重複しないように、命名してくだ さい。

POINT

RAID グループ作成画面でドライブを選択する際は、スロット番号が小さいものから順に選択してください。

設定項目を以下に示します。

| 項目                           | 設定値                                                                        |
|------------------------------|----------------------------------------------------------------------------|
| 名前                           | vms_raid_<3 桁の数字><br><b>備考</b><br><3 桁の数字>には、現在設定されているものから連続した数<br>字を入力する。 |
| 作成モード                        | 手動                                                                         |
| RAID レベル                     | 適切なものを以下から選択する。<br>High Performance (RAID1+0)<br>High Reliability (RAID6)  |
| 担当 CM                        | 自動                                                                         |
| Stripe Depth<br>(高度な設定タブを展開) | 64KB                                                                       |

- 5. メニューバーから [ボリューム] タブを選択し、ボリューム画面を表示します。
- 6. ボリュームの作成を行います。

『ETERNUS Web GUI ユーザーズガイド(設定編)』 - 「第3章 ボリュームの管理」 - 「3.1. ボリ ュームの作成」 - 「■ボリュームの作成先を手動で選択する場合」の手順に従って、RAID グループ を作成します。

重要

- 既存の PRIMEFLEX for Cloud とボリューム名が重複しないように、命名してください。
- 1RAID グループにつき 1 ボリュームを作成します。
- 作成するボリュームの数だけ手順を繰り返してください。

POINT

 ボリュームの作成先の RAID グループには、名前の<3 桁の数字>が一致するものを 選択します(対象 RAID グループ名のボリューム数を「1」にします)。

| 項目                   | 設定値(ブレードサーバ)                                     | 設定値(ラックサーバ)                               |
|----------------------|--------------------------------------------------|-------------------------------------------|
| 名前                   | vms_vol_<3 桁の数字><br>備考<br><3 桁の数字>には、現在設定さ<br>入力 | されているものから連続した数字を                          |
| 容量                   | 3278 (GB)<br>(RAID1+0 構成、RAID6 構<br>成とも同じ値)      | RAID1+0 構成:3278(GB)<br>RAID6 構成: 4917(GB) |
| タイプ                  | Standard                                         |                                           |
| ボリューム容量 SDV<br>のみ    | <空白>                                             |                                           |
| RAID グループ/TPP<br>の選択 | 手動                                               |                                           |
| 最大空き容量をすべ<br>て使用     | チェックしない                                          |                                           |
| ボリューム No.            | チェックしない                                          |                                           |
| CM による暗号化            | 無効                                               |                                           |

- 7. メニューバーから [接続性] タブを選択し、接続性画面を表示します。
- 8. カテゴリーから [LUN グループ] を選択します。
- 9. LUN グループの変更を行います。

手順6で作成したボリュームを既存のLUNグループに追加するため、LUNグループの変更を行います。

『ETERNUS Web GUI ユーザーズガイド(設定編)』-「第4章 接続性の管理」-「4.4. LUN グ ループ管理」-「4.4.3. LUN グループの変更」の手順に従って、LUN グループを行ってください。 (LUN グループの名称変更は必要ありません)

## 重要

ボリュームの追加方法は、サーバタイプにより異なります。
 ブレードサーバタイプ
 afg\_100 を除く全ての LUN グループに、手順 4 で作成した全てのボリュームを追加します。
 afg\_100 を除く全ての LUN グループの数だけ手順 9 を繰り返してください。
 ラックサーバタイプ
 全ての LUN グループに手順 4 で作成した全てのボリュームを追加します。

# POINT

- 各ボリュームの番号は、LUN 追加画面の[▼ボリューム選択] – [No]に表示されます。

LUN グループに対して複数のボリュームを 1 度に追加する場合は、[▼LUN 設定]以下の設定値を 入力し、[OK]を選択します。

| 項目       | 設定値                           |
|----------|-------------------------------|
| LUN 開始番号 | <手順6で作成したボリュームのうち、最小のボリューム番号> |
| LUN 数    | <手順6で作成したボリューム数>              |

LUN グループに対してボリュームを個々に追加する場合は、[▼ボリューム選択]、手順6で作成したボリュームを選択し、[OK」を選択します。

# 2.2.3. ServerView Infrastructure Manager へのドライブエンクロージャの登録

『FUJITSU Software ServerView Infrastructure Manager ユーザーズマニュアル』に従って、 ServerView Infrastructure Manager にドライブエンクロージャを登録します。

# 2.2.3.1 登録用ファイルの作成

ServerView Infrastructure Manager に現在登録されている情報を確認し、ドライブエンクロージャ 追加登録用ファイルを作成します。

1. 管理端末でリモートデスクトップを起動します。コンピューターに IP アドレスを入力し、インフラ管理 用仮想マシン(以降、インフラ管理 VM と表記)へ接続します。

| 項目      | 設定値                 |
|---------|---------------------|
| IP アドレス | インフラ管理 VM の IP アドレス |

2. 以下のアカウントでログインします。

[CRB500 V1 (VMware,RX2530/DX), CRB500 V1 (VMware,BX2580/DX) の場合]

| 項目    | 設定値              |
|-------|------------------|
| ユーザー名 | <ドメイン名>¥crbadmin |
| パスワード | ソフトウェアパスワード      |

[CRB200/CRB500 V1 (Hyper-V,RX2530/DX) の場合]

| 項目    | 設定値                   |
|-------|-----------------------|
| ユーザー名 | <ドメイン名>¥Administrator |
| パスワード | ソフトウェアパスワード           |

- 3. スタート画面から [ServerView Infrastructure Manager] を起動します。
- 4. ログイン画面が表示されるので、以下を入力し、ログインします。

[CRB500 V1 (VMware,RX2530/DX), CRB500 V1 (VMware,BX2580/DX) の場合]

| 項目    | 設定値         |
|-------|-------------|
| ユーザー  | crbadmin    |
| パスワード | ソフトウェアパスワード |

[CRB200/CRB500 V1 (Hyper-V,RX2530/DX) の場合]

| 項目    | 設定値           |
|-------|---------------|
| ユーザー  | Administrator |
| パスワード | ソフトウェアパスワード   |

5. サブメニューから [Facility Manager] をクリックします。

#### POINT

- セキュリティ警告画面が表示された場合は、[許可する]ボタンをクリックします。

6. 構成情報を確認します。

各部の名称については、『FUJITSU Software ServerView Infrastructure Manager ユーザーズ マニュアル』の「[FacilityManager] 画面」を参照してください。

・センター情報

[ツリーエリア] - [一覧] タブでセンター名を確認します。

名称

[ツリーエリア] - [一覧] タブでセンター名を展開し、所属するラック数を確認します。

ラック数

・ラック情報

[ツリーエリア] - [一覧] タブでラック名を右クリックし、[プロパティ] を選択して以下の項目を確認します。

| タブ名称  |       |
|-------|-------|
| プロパティ | ラック名  |
|       | ラック番号 |

[ツリーエリア] - [一覧] タブでラック名をクリックし、「ワークエリア」からラックのユニット数を確認します。

# POINT

- ラックの図の左側に表示されている数字のうち、最上位の値がユニット数です。

ユニット数

・コントローラーエンクロージャ情報

[ツリーエリア] - [一覧] タブで、増設する ETERNUS DX100 S3/DX200 S3 のコントローラー エンクロージャが搭載されているラック名をクリックし、「ワークエリア」を表示します。 「ラック搭載機器」から対象の ETERNUS DX100 S3/DX200 S3 コントローラーエンクロージャ を右クリックし、[プロパティ]を選択して以下の項目を確認します。

| タブ名称  |         |
|-------|---------|
| プロパティ | 機器名     |
|       | IP アドレス |

 Microsoft Excel がインストールされている環境で ServerView Infrastructure Manager 登録デ ータ作成ツールを使用し、構成情報を作成します。

『FUJITSU Software ServerView Infrastructure Manager ユーザーマニュアル』の「運用」-「Facility Manager での機器登録」を参照し、登録データ(facility\_list.csv)を作成します。

#### 重要

 ServerView Infrastructure Manager のバージョンにより、設定を変更できる項目は 異なります。グレーアウトして入力できない項目は入力不要です。

以下に設定例を示します。詳細については、『FUJITSU Software ServerView Infrastructure Manager ユーザーマニュアル』を参照してください。 ・[センター情報編集] 画面 項目

#### POINT

- 以下の表の項目以外は、変更不要です。

| 項目   | 設定値                                         |
|------|---------------------------------------------|
| ID   | 1                                           |
| 名称   | 手順 6 で確認した値を入力<br>[センター情報] - [プロパティ] - [名称] |
| ラック列 | 1                                           |
| ラック数 | 手順 6 で確認した値を入力<br>[センター情報] - [ラック数]         |

#### ・[ラック情報編集] 画面 項目

### POINT

- センター情報で入力したラックの数だけ設定を行います。
- 以下の表の項目以外は、変更不要です。

| 項目    | 設定値                                           |
|-------|-----------------------------------------------|
| ラック番号 | 手順 6 で確認した値を入力<br>[ラック情報] - [プロパティ] - [ラック番号] |
| ユニット数 | 手順 6 で確認した値を入力<br>[ラック情報] - [ユニット数]           |
| ラック名  | 手順 6 で確認した値を入力<br>[ラック情報] - [プロパティ] - [ラック名]  |

・構成情報一覧 項目(ETERNUS DX100 S3/DX200 S3 コントローラーエンクロージャ)

# POINT

- 以下の表の項目以外は、変更不要です。
- ドライブエンクロージャのみの入力はできないため、コントローラーエンクロージャも 併せて設定します。
- facility\_list.csv には増設するドライブエンクロージャのみを出力します。Output Select の設定値を対象のドライブエンクロージャのみ「Y」にし、その他の機器は 「N」に設定します。

| 項目            | 設定値                                                        |                                                            |
|---------------|------------------------------------------------------------|------------------------------------------------------------|
| Output Select | Ν                                                          | Ν                                                          |
| FacilityName  | 手順 6 で確認した値を入力<br>[コントローラーエンクロージャ<br>情報] - [プロパティ] - [機器名] | -                                                          |
| ParentName    | <空白>                                                       | 手順 6 で確認した値を入力<br>[コントローラーエンクロージャ情<br>報] - [プロパティ] - [機器名] |

・構成情報一覧 項目(ETERNUS DX100 S3/DX200 S3 ドライブエンクロージャ)

| 項目            | 設定値                                                    |
|---------------|--------------------------------------------------------|
| Output Select | Y                                                      |
| No.           | <自動入力された値>                                             |
| FacilityName  | <ドライブエンクロージャの機器名を入力>(名前は任意)                            |
| ParentName    | 手順 6 で確認した値を入力<br>[コントローラーエンクロージャ情報] - [プロパティ] - [機器名] |
| NetAddress    | <空白>                                                   |
| Туре          | 18                                                     |
| Sensor        | 0                                                      |
| Port/SlotNo   | 0                                                      |
| Community     | <空白>                                                   |

| 項目              | 設定値                                                                                   |
|-----------------|---------------------------------------------------------------------------------------|
| PollInterval    | 60                                                                                    |
| RackNo          | <搭載されているラック番号を入力>                                                                     |
| RackAreaNo      | <ラック内の搭載位置を入力>                                                                        |
| RackNumberUnits | 2                                                                                     |
| Notes           | 以下から適切なものを入力する。<br>DX100S3<br>DX200S3                                                 |
| VenderID        | 1                                                                                     |
| Model           | 以下から適切なものを入力する。<br>ETERNUS DX100 S3<br>ETERNUS DX200 S3                               |
| System          | <空白>                                                                                  |
| S/N             | <空白>                                                                                  |
| ProductNo       | 以下から適切なものを入力する。<br>ETFEAD-L(2.5 インチドライブエンクロージャの場合)<br>ETFEBD-L(3.5 インチドライブエンクロージャの場合) |
| EquipmentDate   | <設置年月日を記入>                                                                            |
| Application     | http://[NetAddress]<br>(コントローラーエンクロージャと同じ値)                                           |

・構成情報一覧 項目(その他の構成機器)

# POINT

- 以下の表の項目以外は、変更不要です。
- 本書手順の対象ではないため、その他すべての構成機器に対して Output Select の設定値を「N」に設定します。

| 項目            | 設定値 |
|---------------|-----|
| Output Select | Ν   |

# 2.2.3.2 ServerView Infrastructure Manager への登録

- 「2.2.3.1 登録用ファイルの作成」で作成した facility\_list.csv をインフラ管理 VM の任意の場所 に格納します。
- 2. インフラ管理 VM でスタート画面から [ServerView Infrastructure Manager] を起動します。
- 3. ログイン画面が表示されるので、以下を入力し、ログインします。

[CRB500 V1 (VMware,RX2530/DX), CRB500 V1 (VMware,BX2580/DX) の場合]

|                                      | 項目    | 設定値                     |
|--------------------------------------|-------|-------------------------|
|                                      | ユーザー  | crbadmin                |
|                                      | パスワード | ソフトウェアパスワード             |
| [CRB200/CRB500 V1 (Hyper-V,RX2530/DX |       | Hyper-V,RX2530/DX) の場合] |
|                                      | -= -  |                         |

| 項目    | 設定値           |
|-------|---------------|
| ューザー  | Administrator |
| パスワード | ソフトウェアパスワード   |

- 4. サブメニューから [Facility Browser] をクリックします。
  - POINT
  - セキュリティ警告画面が表示された場合は、[許可する]ボタンをクリック します。
- 5. [ファイルを開く] をクリックし、手順1で格納した facility\_list.csv を選択します。
- 6. [整合性確認] ボタンをクリックします。分析が終了したら [OK] ボタンをクリックします。
- 7. [登録] をクリックします。登録が終了したら [OK] をクリックします。
- 8. 追加登録を反映するため、サービス「ServerView Infrastructure Manager Service」を再起動し ます。
- 9. [ServerView Infrastructure Manager] のサブメニューから [Facility Manager] をクリックしま す。
- 10. 追加したドライブエンクロージャがワークエリアに追加されていることを確認します。
- 11. [一覧] タブ内のツリーを展開し、ラックを右クリックします。[消費電力制御設定] を実行します。
- 12. [消費電力制御設定] 画面が開きます。増設機器の「最大消費電力」欄が空白になっています。 左下の[デフォルト] ボタンをクリックすることで、デフォルト値が入力されます。

|                     |        | Rack-1 | L 消費電力制御設 | 定      |        |
|---------------------|--------|--------|-----------|--------|--------|
| この機器<br>「万気ログ」 ポリシー | スケジュール |        |           |        |        |
| Rack-1 機器           | 最大消費電  | 『力     | 固定電力値     | 消費電力   | 優先度    |
| SW DXTAX2           |        | 300    |           |        |        |
| SW DXTAX1           |        | 300    | ] 꾀       |        |        |
| SW DXSRX1           |        | 300    | ] 河       |        |        |
| SV DXRX2            |        | 300    | г Г       | 116w   | Medi 💌 |
| SV DXRX1            |        | 300    |           | 155w   | Medi 💌 |
| ST DX100-1          |        | 300    | <b>_</b>  |        | Ŧ      |
| -1                  |        |        | r         |        |        |
|                     | 合計:    | 1800 w | 1200 w    | 1471 w | Win    |
|                     |        |        |           |        | 3745   |
| 5 g as              |        |        |           |        |        |

- 13. [設定] ボタンをクリックすると、設定処理が実行されます。処理が終了したら[閉じる] ボタンをクリ ックして[消費電力制御設定] 画面を閉じます。
- 14. [Facility Manager] 画面の左下にある [グループー覧] を選択します。
- 15. 既存のグループ名を右クリックし、[グループ編集] を選択します。
- 16. [機器タイプ] で [全ての機器] を選択します。
- 17. [ファシリティ機器リスト] に登録した機器が表示されていることを確認します。[すべて>>] をクリッ クし、 [グループ対象ファシリティ機器リスト] に移動します。[保存] をクリックします。
- 18. 画面右上の [ログアウト] リンクをクリックし、ServerView Infrastructure Manager からログアウトします。

# 2.2.4. ホストサーバへのボリューム登録

「2.2.2. ETERNUS Web GUI によるボリューム作成」で作成したボリュームをホストサーバで使用 するために、ホストサーバへボリュームを認識させます。

## 2.2.4.1. VMware ESXi Server へのデータストア登録

VMware ESXi Server に、「2.2.2. ETERNUS Web GUI によるボリューム作成」で作成したボリュームをデータストアとして登録します。

## POINT

- 1 つのホストにデータストアの登録を行うと、すべてのホストに反映されます。
- 1. 管理端末で VMware vSphere Client を起動します。
- VMware vCenter Server(仮想化管理 VM)への接続情報を入力し、[ログイン]ボタンをクリックします。

| 項目         | 設定値                |
|------------|--------------------|
| IP アドレス/名前 | 仮想化管理 VM の IP アドレス |
| ユーザー名      | crbadmin@<ドメイン名>   |
| パスワード      | ソフトウェアパスワード        |

- 3. [表示] メニューより、[インベトリ] [ホストおよびクラスタ] を選択し、[ホストおよびクラスタ] ビ ューを表示します。
- ナビゲーションメニュより、[仮想化管理 VM コンピュータ名] [Datacenter] [Cluster] [管理 兼業務サーバ#1 ホスト IP アドレス]を選択します。
- 5. [構成]タブをクリックし、メインウィンドウを構成画面へ切り替えます。
- 6. 構成画面左側のハードウェアメニューから[ストレージ]を選択します。
- 7. データストア画面から[ストレージの追加…]リンクをクリックします。
- 8. ストレージタイプに[ディスク/LUN]が選択されていることを確認し、[次へ]ボタンをクリックします。
- 9. 登録するディスク/LUN を選択し、[次へ]ボタンをクリックします。

# POINT

- [LUN]に表示されている番号を確認しておきます。
- [LUN]に表示されている番号が小さいものから順に選択してください。

#### Copyright FUJITSU LIMITED 2016-2017

- 10. ファイルシステムのバージョンに[VMFS-5]が選択されていることを確認し、[次へ]ボタンをクリック します。
- 11. 現在のディスクレイアウトが表示されるので、[次へ]ボタンをクリックします。
- 12. プロパティ画面で、<データストア名>を入力し、[次へ]ボタンをクリックします。

| 項目      | 設定値                |
|---------|--------------------|
| データストア名 | 登録するボリューム名と同じ名前を入力 |

#### POINT

- 登録するボリューム名は LUN 番号で判断してください。

- 13. 容量に[使用可能な最大領域]が選択されていることを確認し、[次へ]ボタンをクリックします。
- 14. 終了準備の完了画面が表示されるので、[終了]ボタンをクリックします。
- 15. [VMFS データストアの作成]タスクが完了した後、vSphere Client 画面に作成したデータストアが 表示されることを確認します。

# POINT

- タスク完了後に追加したデータストアが[データストア]一覧に表示されない場合、[更新]リンクをクリックします。
- 16. 複数のデータストア登録が必要な場合は、手順 7~15 を繰り返し、データストアの登録を行いま す。
- 17. ナビゲーションメニューより、[仮想化管理 VM コンピュータ名] [Datacenter] [Cluster] [管理 兼業務サーバ#2 ホスト IP アドレス]を選択します。

#### POINT

- 18. [構成]タブをクリックし、メインウィンドウを構成画面へ切り替えます。
- 19. 構成画面左側のハードウェアメニューから[ストレージ]を選択します。
- 20. データストア画面に手順 7~15 で登録したデータストアがすべて表示されていることを確認しま す。

# POINT

登録を行ったデータストアが表示されない場合は、「すべてを再スキャン…」を選択し てください。

21. すべてのホスト(業務サーバ)について、手順 17~20 を繰り返し、データストアが登録されている ことを確認します。

# 2.2.4.2. VMware ESXi Server データストアのマルチパスポリシー変更

引き続き、「2.2.4.1. VMware ESXi Server へのデータストア登録」で登録したデータストアのマ ルチパスポリシーを変更します。

# 重要 登録したすべてのデータストアに対して操作を行います。 すべてのデータストアのパスの選択ポリシーを[ラウンドロビン(VMware)]に変更します。

- 1. 管理端末で VMware vSphere Client を起動します。
- VMware vCenter Server(仮想化管理 VM)への接続情報を入力し、[ログイン]ボタンをクリックします。

| 項目         | 設定値                |
|------------|--------------------|
| IP アドレス/名前 | 仮想化管理 VM の IP アドレス |
| ユーザー名      | crbadmin@<ドメイン名>   |
| パスワード      | ソフトウェアパスワード        |

- 3. [表示] メニューより、[インベトリ] [ホストおよびクラスタ] を選択し、[ホストおよびクラスタ] ビ ューを表示します。
- 4. ナビゲーションメニュより、[仮想化管理 VM コンピュータ名] [Datacenter] [Cluster] [管理 兼業務サーバ#1 ホスト IP アドレス]を選択します。
- 5. [構成]タブをクリックし、メインウィンドウを構成画面へ切り替えます。
- 6. 構成画面左側のハードウェアメニューから[ストレージ]を選択します。
- 7. 「2.2.4.1. VMware ESXi Server へのデータストア登録」で最初に登録したデータストアを右クリックし、コンテキストメニューから[プロパティ]を選択します。
- 8. データストアのプロパティ画面で[パスの管理]をクリックします。
- 9. ポリシーのパスの選択から[ラウンドロビン(VMware)]を選択し、[変更]ボタンをクリックします。
- 10. [閉じる]ボタンを順次クリックし、データストアのプロパティ画面を閉じます。
- 11. すべてのデータストアに対して手順 7~10 を繰り返し、データストアのパスの選択ポリシーを変更 します。

# 2.2.4.3. Windows Server Hyper-V ホストへのボリューム登録

Hyper-V サーバに「2.2.2 ETERNUS Web GUI によるボリューム作成」で作成した新規ボリューム を登録します。

POINT

 1 つのホストにボリューム登録を行うと、アフィニティグループの同じすべてのホストに反 映されます。

- 1. 管理端末でリモートデスクトップ接続を起動します。
- 2. 「オプションの表示」をクリックし、全般タブのログオン設定に新規ボリュームを接続したい Hyper-V サーバの接続情報を入力し、[接続]ボタンをクリックします。

| 項目      | 設定値                             |
|---------|---------------------------------|
| コンピューター | 管理兼業務サーバ#1 または業務サーバ#n の IP アドレス |
| ユーザー    | <ドメイン名>¥Administrator           |
| パスワード   | ソフトウェアパスワード                     |

- 3. サーバーマネージャーを起動し、ツールメニューから「コンピューターの管理」をクリックします。
- 4. 「コンピューターの管理」コンソールの左ペインの「ディスクの管理」をクリックします。
- 5. 「ディスク nn」(不明 XXXGB、オフライン)と表示された、左の矩形部分を右クリックします。
- 6. 表示されたコンテキストメニューの「オンライン」を選択します。
- 7. もう一度、「ディスク nn」を右クリックします。
- 8. 表示されたメニューから、「ディスクの初期化」を選び、オンラインになったハードディスクを初期化 します。
- 9. パーティションの形式に GPT (GUID パーティションテーブル)を選びます。
- 10.「未割り当て領域」の部分を右クリックして、「新しいシンプルボリューム」を選択します。
- 11.「新しいシンプルボリューム」ウィザードが開始されるので「次へ」ボタンをクリックします。
- 12.「ボリュームサイズの指定」画面でデフォルトとして、割り当て可能な最大ディスク容量が表示されます。 ここでは、領域のすべてをフォーマットするので、このまま、「次へ」ボタンをクリックします。
- 13.「ドライブ文字またはドライブパスの割り当て」画面で、「ドライブ文字またはドライブパスを割り当て ない」を選択し、「次へ」ボタンをクリックします。
- 14.「バーティションのフォーマット」画面でフォーマット情報を入力し、「次へ」ボタンをクリックします。

| 項目                 | 設定値                                       |
|--------------------|-------------------------------------------|
| ファイルシステム           | NTFS                                      |
| アロケーション<br>ユニットサイズ | 既定值                                       |
| ボリュームラベル           | 管理兼業務サーバ#1 または業務サーバ#n の記憶域情報<br>のボリュームラベル |

- 15.「新しいシンプルボリュームウィザードの完了」画面で、設定した項目が表示されるので、確認して 問題なければ、「完了」ボタンをクリックします。
- パーティションのフォーマットが開始され、終了するまでしばらく待ちます。
   パーティションのフォーマットが完了すると、「未割当て」領域がフォーマットされ、利用可能になります。

# 2.2.4.4. Windows Server フェールオーバークラスターへのクラスター共有ボリューム登録

Hyper-V サーバに「2.2.4.3. Windows Server Hyper-V ホストへのボリューム登録」で登録された ボリュームをクラスター共有ボリュームとして使用するためには、フェールオーバークラスターへクラ スター共有ボリュームとして登録する必要があります。

POINT

- フェールオーバークラスターマネージャーの操作は、管理兼業務サーバ#1のみで操作します。
- 1. 管理端末でリモートデスクトップ接続を起動します。
- 2. 「オプションの表示」をクリックし、全般タブのログオン設定に新規ボリュームを接続したい Hyper-V サーバの接続情報を入力し、[接続]ボタンをクリックします。

| 項目      | 設定値                   |
|---------|-----------------------|
| コンピューター | 管理兼業務サーバ#1 の IP アドレス  |
| ユーザー    | <ドメイン名>¥Administrator |
| パスワード   | ソフトウェアパスワード           |

- サーバーマネージャーを起動し、ツールメニューから「フェールオーバークラスターマネージャー」
   をクリックします。
- 「フェールオーバークラスターマネージャー」画面のコンソールツリーで、<クラスター名>を展開し、
   [記憶域] を展開します。

| 項目     | 設定値                                 |
|--------|-------------------------------------|
| クラスター名 | フェールオーバークラスターマネージャーの管理兼業務クラ<br>スター名 |

- 5. [ディスク] を右クリックし、[ディスクの追加] をクリックします。
- 6. フェールオーバー クラスターに追加できるディスクの一覧が表示されます。
- 7. 追加する1つまたは複数の新規ボリューム(ディスク)を選択し、[OK] をクリックします。
- 8. 新規ボリューム(ディスク)が [使用可能記憶域] グループに追加されます。
- 「フェールオーバークラスターマネージャー」画面の中央ペインの[使用可能記憶域]に割当てられている1つまたは複数の新規ボリューム(ディスク)を選択し、それらを右クリックして、[クラスターの共有ボリュームへの追加]をクリックします。 新規ボリューム(ディスク)が[クラスターの共有ボリューム]グループに割当てられます。 クラスター共有ボリュームは、各クラスターノードの%SystemDisk%ClusterStorageフォルダーの下に番号付きのボリューム(マウントポイント)として公開されます。 通常は以下の場所となります。 "C:¥ClusterStorage¥Volumenn" ボリュームは、CSVFSファイルシステムとして表示されます。
- ドライブエンクロージャ増設は以上で終了です。

# 「第3章 ストレージ HDD 増設オプション」を追加します。

本章では、ストレージ HDD 増設オプションにおける ETERNUS DX100 S3/DX200 S3 コントロー ラエンクロージャ、あるいは、ドライブエンクロージャへの HDD の増設手順について説明します。

3.1. ハードディスク増設の流れ

ここでは、ハードディスク(以下 HDD)増設の流れについて説明します。

(1) 2.5 インチ HDD 増設の流れ

2.5 インチ HDD は以下の流れで増設します。

[CRB500 V1 (VMware,RX2530/DX), CRB500 V1 (VMware,BX2580/DX)の場合]

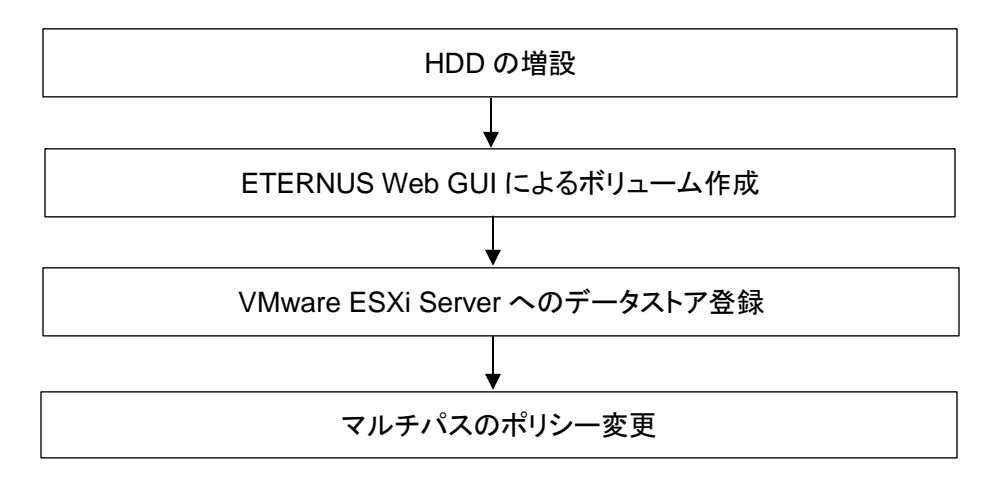

[CRB200/CRB500 V1 (Hyper-V,RX2530/DX)の場合]

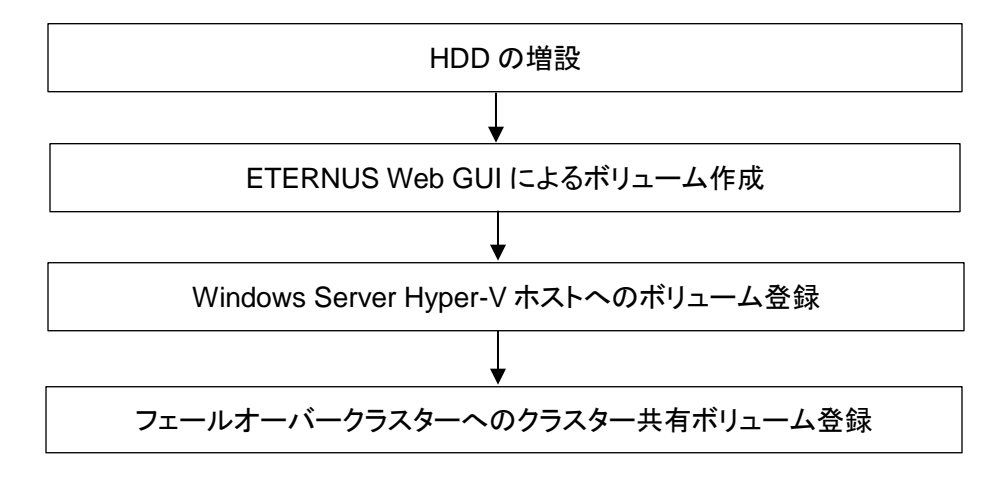

(2) 3.5 インチ HDD 増設の流れ

3.5 インチ HDD は、HDD の増設のみ実施します。

HDD の増設

29 / 35 Copyright FUJITSU LIMITED 2016-2017

# 3.2. HDD 増設手順

HDD の増設手順を説明します。

#### 3.2.1. HDD 増設

『ETERNUS DX100 S3/DX200 S3 運用ガイド(基本編)』-「第5章 増設/機能拡張」-「5.1. ドライブの増設」の手順に従って、HDD の増設を行います。

# 3.2.2. ETERNUS Web GUI によるボリューム作成

本書内の「第2章 ストレージエンクロージャ増設オプション」 - 「2.2.2. ETERNUS Web GUI に よるボリューム作成」の内容に従い、ボリュームを作成します。

# 3.2.3. ホストサーバへのボリューム登録

本書内の「第2章 ストレージエンクロージャ増設オプション」 - 「2.2.4. ホストサーバへのボリュ ーム登録」の内容に従い、ボリューム登録します。

#### POINT

ホストサーバへのボリューム登録手順は、ホストサーバの種別(VMware ESXi Server または Windows Server Hyper-V)により異なります。

以上で、ストレージ HDD 増設作業は終了です。

# 5. 「FUJITSU Integrated System PRIMEFLEX for Cloud フィールド増設オプション 増設ガイド(共通)」への補足事項

「1.2 サーバのシステムからの切り離し・サーバの停止」に以下を追加します。

作業は以下の流れで行います。作業の詳細は『利用ガイド』を参照してください。

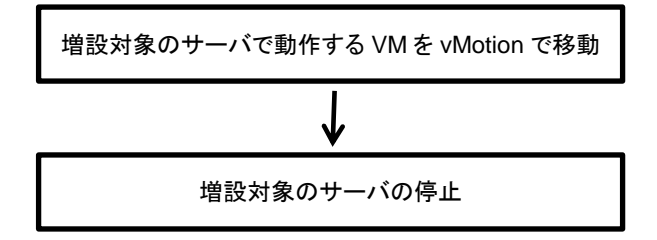

· 「1.4 サーバの起動・サーバのシステムへの組込み」に以下を追加します。

作業は以下の流れで行います。作業の詳細は『利用ガイド』を参照してください。

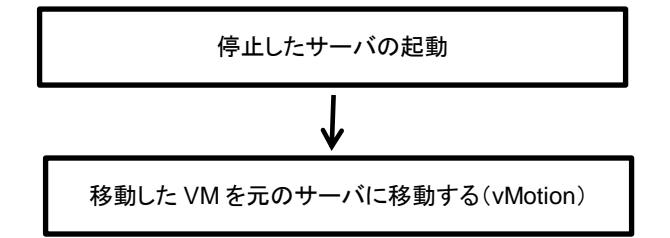

# 「FUJITSU Integrated System PRIMEFLEX for Cloud サーバ増設ガイド CRB500 V1.1((VMware,RX2530/DX)への追加事項

# 1.3.1. 1. CNA カードの動作モード確認・設定

1. Personality の設定

(1) 画面中に下記メッセージが表示された際に、[Ctrl]キーを押しながら[P]キーを押します。

Emulex NN/NN/NNNN UNDI, PXE-2.0 BIOS vNN.N.NNN.NN Copyright (C) NNNN-NNNN Emulex Corporation

< << Press <Ctrl><P> for PXESelect(TM) Utility>>>

- (2) "Emulex PXESelect Utility の Controller(s) List"が表示されます。 キーボードの[↑][↓]キーで 上段のコントローラ を選択して、[Enter]キーを押します。
- (3) "Controller Configuration"が表示されます。
   キーボードの[↑][↓]キーで Personality を選択して、[←][→]キーで「FCoE」に変更してください。
   ※既に「FCoE」に設定されている場合は、そのままでよいです。

項目 設定値 CNA Controller #0 Personality FCoE

(4) [Esc]キーを押します。手順(3)で Personality を変更した場合、以下のメッセージが表示されますので[Y]キーを押します。

Controller configuration setting are changed. Do you want to save and continue [Y/N]?

- (5) 再び、"Emulex PXESelect Utility の Controller(s) List"が表示されます。 キーボードの[↑][↓]キーで 下段のコントローラ を選択して、[Enter]キーを押します。
- (6) "Controller Configuration"が表示されます。
   キーボードの[↑][↓]キーで Personality を選択して、[←][→]キーで「FCoE」に変更してください。
   ※既に「FCoE」に設定されている場合は、そのままでよいです。

項目 設定値 CNA Controller #1 Personality FCoE

(7) [Esc]キーを押します。

手順(3)で Personality を変更した場合、以下のメッセージが表示されますので[Y]キーを押します。

Controller configuration setting are changed. Do you want to save and continue [Y/N]?

- (8) 再び、 "Emulex PXESelect Utility の Controller(s) List "が表示されます。
- (9) [Esc]キーを押します。

以下のメッセージが表示されますので[Y]キーを押します。 マシンが再起動します。

Do you want to exit from the utility [Y/N]?

# 「1.4.3 インストールに使用する DVD のインポート」の冒頭に以下を追加します。

下記 URL からダウンロードしてください。

•

http://azby.fmworld.net/app/customer/driversearch/ia/drviaindex?

※ ServerView Update DVD とESXi インストール媒体は、PRIMEFLEX for Cloud の構築サービスの中で、インフラ管理 VM の ServerView Infrastructure Manager ヘインポート済みで出荷されます

# 6. 「FUJITSU Integrated System PRIMEFLEX for Cloud サーバ増設ガイド CRB500 V1.1((VMware,RX2530/DX)」への訂正事項

- 「1.3.2 ケーブルの接続」の以下の記事を訂正します。
- 『FUJITSU Integrated System PRIMEFLEX for Cloud CRB500 V1.1 (VMware,RX2530/DX) 利用 ガイド』-[付録 B ネットワーク接続]-[B.1 コンバージドファブリックスイッチの設定状態]を参照し、 増設サーバの PCI カード(Port 拡張 Slot(PES) / PCI Slot2)と集約スイッチ間を、Twinax ケーブ ルで接続をしてください。
- 「1.4.2 DHCP サーバの設定」の冒頭の記事を以下に訂正します。

プロファイル管理機能を使用してサーバ増設するには、DHCP サーバの設定が必要となります。 PRIMEFLEX for Cloud は出荷時に DHCP サーバをインストールして出荷していますが、 サービスを停止した状態で出荷しています。このため、自動認識を使用する場合は DHCP サー ビスの有効化とスコープ設定を実施してください。

「1.4.3 インストールに使用する DVD のインポート」を以下に訂正します。

必要に応じて、DVD データのインポートを実施してください。

- ◇ 下記 URL からダウンロードしてください。 http://azby.fmworld.net/app/customer/driversearch/ia/drviaindex?
- ※ ServerView Update DVD と ESXi インストール媒体は、PRIMEFLEX for Cloud の 構築サービスの中で、インフラ管理 VM の ServerView Infrastructure Manager ヘインポ ート済みで出荷されます

# 重要

- 項番1 は下記 URL からダウンロードしてください。

http://azby.fmworld.net/app/customer/driversearch/ia/drviaindex?

※ ServerView Update DVD については、インポート済なので作業は必要ありませんがもし必要な場合は下記 URL から ダウンロードして頂くことになっております。

http://azby.fmworld.net/app/customer/driversearch/ia/drviaindex?

- 項番2は最新版を以下 URL のダウンロード画面から取得してください。
   http://www.fujitsu.com/jp/products/computing/servers/primergy/
   項番1、2 について詳細は「FUJITSU Software ServerView Suite ServerView Infrastructure Manager ユーザーマニュア
   ル(プロファイル管理機能編)」の「3.6 データインポート」を参照してください。
- 項番2について、本製品にはホスト(ESXi)のインストール媒体が附属していません。インストールメディアの入手方法については、VMware vSphere の「ソフトウェア説明書」を参照してください。「ソフトウェア説明書」は本製品に添付されている、 VMware vSphere のドキュメントに記載されています。

# · 「1.4.6. OS プロファイルの適用」を以下のとおり訂正します。

- 2. サーバのプロパティ画面が表示されたら、下部の OS プロファイルで "RX2530M2-OS-01" を 選択し、OS プロファイル個別 ID に増設サーバ用に追加した ID 番号(「1.4.5.3 増設サーバの ISM への登録」の手順 11 参照)を選択した後、右下の [保存] ボタンをクリックします。
- 「1.5.1. MAC アドレスと WWPN の確認」の以下の箇所を訂正します。

| 項目               | 設定方法                                               |
|------------------|----------------------------------------------------|
| ホストグループ名         | hsg_[ラック番号][サーバ#n]                                 |
|                  | (例:1 ラック目の 3 台目のサーバの場合[hsg_103])                   |
|                  | (例:3 ラック目の 10 台目のサーバの場合[hsg_310])                  |
| ホスト名#0           | ホストグループ名の後に P0 を付けます                               |
|                  | (例:ホストグループ名が[hsg_103]の場合[hsg_103P0])               |
|                  | (例:ホストグループ名が[hsg_310]の場合は[hsg_310P0])              |
| ホスト名#0 に登録する WWN | 「1.5.1 MAC アドレスとWWPN の確認」で確認した増設サーバ PES-Port0 WWPN |
| ホスト名#1           | ホストグループ名の後に P1 を付けます。                              |
|                  | (例:ホストグループ名が[hsg_103]の場合[hsg_103P1])               |
|                  | (例:ホストグループ名が[hsg_310]の場合[hsg_310P1])               |
| ホスト名#1 に登録する WWN | 「1.5.1 MAC アドレスとWWPN の確認」で確認した増設サーバ Slot2-Port0    |
|                  | WWPN                                               |

# 「1.5.3.1. ホストグループの作成」の以下を訂正します。

# 「1.6.2. 増設サーバの ESXi 設定」の以下の記事をすべて削除します。

ServerView infrastructure Manager から OS インストールを行うと自動で vCenter Server のホストとして追加されますので、「5.12.1. ホストの追加」のかわりに vCenter Server に vSphere Client でログオンし、増設サーバを右クリックし、[vSphere HA 用に再構成] を選択してください。

# 「1.7. 管理ソフトウェアへ登録」に以下の記事を追加します。

#### 重要

- 業務 LAN を追加されている場合は、VMware ESXi での業務 LAN の追加が必要となります。

# 「1.7.2. ServerView Infrastructure Manager へ設定」を以下の記事に修正します。

ServerView infrastructure Manager へ増設サーバのノードライセンス登録、増設サーバのグループ設定、消費電力設定、ログ収集、ログの転送設定をします。

『FUJITSU Software ServerView Infrastructure Manager V1.5 ユーザーズマニュアル』を参照し、 インフラ管理 VM にインストールされている ServerView Infrastructure Manager へ増設サーバに 対する登録後の設定を実施してください。

# 7. 「FUJITSU Integrated System PRIMEFLEX for Cloud ネットワーク増設ガイド」への訂正事項

- · 「1.4.2.11 AD 連携」4 の記事を以下に訂正します。
  - 4. 右画面にて「RADIUS クライアント」を選択して右クリックして、「新規] を選択します。

以上